## **VITA-350E**

GPS, GPRS, DI/O, RS232 Automatic Vehicle Location Device

**User Manual** 

## **Copyright**

This document is copyrighted, © 2008. All rights are reserved. The original manufacturer reserves the right to make improvements to the products described in this manual at any time without notice.

No part of this manual may be reproduced, copied, translated or transmitted in any form or by any means without the prior written permission of the original manufacturer. Information provided in this manual is intended to be accurate and reliable. However, the original manufacturer assumes no responsibility for its use, nor for any infringements upon the rights of third parties that may result from such use.

### **Acknowlegement**

Microsoft Windows® is a registered trademark of Microsoft Corp. All other product names or trademarks are properties of their respective owners.

For more information on this and other Advantech products, please visit our websites at: http://www.advantech.com http://www.advantech.com/eplatform

For technical support and service, please visit our support website at: http://www.advantech.com/support

This manual is for the VITA-350E.

Part No. 2006A35001 Print in China 2nd Edition, July 2008

VITA-350E User Manual

## Packing List

Before you begin installing your device, please make sure that the following materials have been shipped:

- VITA-350E device
- 1 CD-ROM with User's manual, Advantech Utility
- 1 User's Manual
- 1 GPS antenna
- 1 GPRS antenna
- 1 Power cable
- 4 Mounting screws

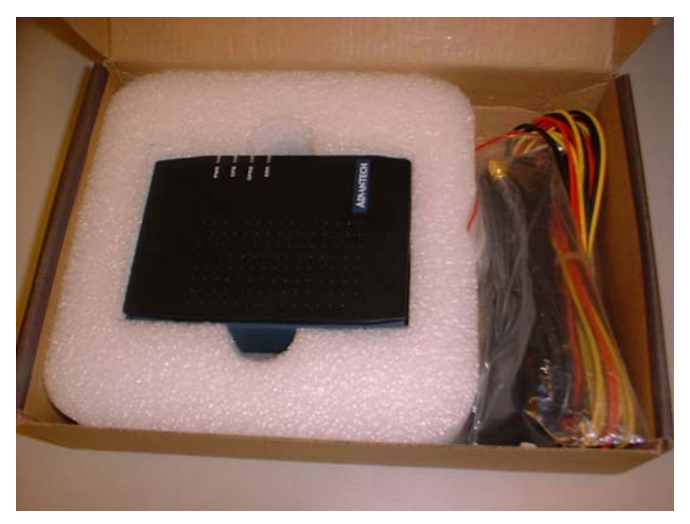

If any of these items are missing or damaged, contact your distributor or sales representative immediately.

| Model No. List | Description               |
|----------------|---------------------------|
| VITA-350E      | GPS, GPRS, DI/O and RS232 |

This device complies with the requirements in part 15 of the FCC rules: Operation is subject to the following two conditions:

## FCC

This device may not cause harmful interference, and
This device must accept any interference received, including interference that may cause undesired operation

This equipment has been tested and found to comply with the limits for a Class A digital device, pursuant to Part 15 of the FCC Rules. These limits are designed to provide reasonable protection against harmful interference when the equipment is operated in a commercial environment. This equipment generates, uses, and can radiate radio frequency energy and, if not installed and used in accordance with the instruction manual, may cause harmful interference to radio communications. Operation of this device in a residential area is likely to cause harmful interference in which case the user will be required to correct the interference at his/her own expense. The user is advised that any equipment changes or modifications not expressly approved by the party responsible for compliance would void the compliance to FCC regulations and therefore, the user's authority to operate the eauipment.

Caution!

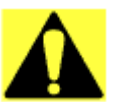

There is a danger of a new battery exploding if it is incorrectly installed. Do not attempt to recharge, force open, or heat the battery. Replace the battery only with the same or equivalent type recommended by the manufacturer. Discard used batteries according to the manufacturer's instructions.

根據交通部低功率管理辦法規定:

第十二條

經型式認證合格之低功率射頻電機,非經許可,公司、商號或使用者均不 得擅自變更頻率、加大功率或變更原設計之特性及功能。

第十四條

低功率射頻電機之使用不得影響飛航安全及干擾合法通信; 經發現有干擾 現象時,應立即停用,並改善至無干擾時方得繼續使用。前項合法通信, 指依電信規定作業之無線電信。低功率射頻電機須忍受合法通信或工業、 科學及醫療用電波輻射性電機設備之干擾。

## Additional Information and Assistance

- 1. Visit the Advantech web site at **www.advantech.com** where you can find the latest information about the product.
- 2. Contact your distributor, sales representative, or Advantech's customer service center for technical support if you need additional assistance. Please have the following information ready before you call:
- Product name and serial number
- Description of your peripheral attachments
- Description of your software (operating system, version, application software, etc.)
- A complete description of the problem
- The exact wording of any error message

VITA-350E User Manual

## Contents

| Chapter  | 1   | Intro  | duction                                            | 2    |
|----------|-----|--------|----------------------------------------------------|------|
| •        | 1.1 | Introd | uction                                             | 2    |
|          | 1.2 | Featur | es                                                 | 2    |
|          | 1.3 | Quick  | Installation Guide                                 | 2    |
|          | 1.4 | GPS A  | Antenna Installation                               | 3    |
|          | 1.5 | GPRS   | Antenna Installation                               | 5    |
|          | 1.6 | Specif | ications                                           | 6    |
|          |     | 1.6.1  | GPRS Module Siemens Power Modes                    | 6    |
|          |     | 1.6.2  | GPS Specifications                                 | 6    |
|          |     | 1.6.3  | GSM/GPRS Specifications of Siemens MC55 module     | e7   |
|          |     | 1.6.4  | Programmable Digital I/O                           | 7    |
|          |     | 1.6.5  | Enviromental Specifications                        | 7    |
|          |     | 1.6.6  | Serial Connectivity                                | 8    |
|          |     | 1.6.7  | LED Definition                                     | 8    |
|          | 1.7 | Syster | n Dimensions                                       | 9    |
|          |     |        | Figure 1.1:System Outlook Dimensions               | 10   |
| Chapter  | 2   | Conr   | ector Table                                        | .12  |
| -        | 2.1 | Conne  | ector Table                                        | . 12 |
|          |     | 2.1.1  | COM port connector (CN2)                           | 12   |
|          |     | 2.1.2  | GPS antenna connector (CN3)                        | 13   |
|          |     | 2.1.3  | SIM Holder (Subscriber Identification Module) (CN5 | 5)14 |
|          |     | 2.1.4  | GPRS antenna connector (CN6)                       | 15   |
|          |     | 2.1.5  | Battery Connector (CN9)                            | 16   |
|          |     | 2.1.6  | GPIO (General Purpose Input Output) (CN11)         | 17   |
|          |     | 2.1.7  | Power Connectors (CN14)                            | 18   |
|          |     | 2.1.8  | Power Reset button (SW1)                           | 19   |
|          | 2.2 | LED I  | Definition                                         | 20   |
| Chapter  | 3   | Adva   | Intech MRM Utility                                 | .22  |
|          | 3.1 | Introd | uction & Overview                                  | . 22 |
|          |     | 3.1.1  | Overview                                           | 22   |
|          |     | 3.1.2  | Installation                                       | 23   |
|          |     | 3.1.3  | PC System Requirements                             | 23   |
|          |     | 3.1.4  | Installing MRM Utility                             | 23   |
|          |     | 3.1.5  | How Does VITA-350E Work?                           | 23   |
|          | 3.2 | Gettin | g Started                                          | . 25 |
|          | 3.3 | Forma  | t of Sending Packets                               | . 49 |
| Appendix | ĸА  | GPI    | O Definition                                       | .56  |
| I.I.     | A.1 | GPIO   | Definition                                         | . 56 |
|          | A.2 | GPIO   | DC Spec.                                           | . 57 |

| Appendix <b>B</b> | Accessories                              | 60 |
|-------------------|------------------------------------------|----|
| B.1               | Power Cable                              | 60 |
| Appendix C        | Mechanical Drawing                       | 64 |
|                   | Figure C.1:VITA-350E Mechanical Drawinng | 65 |

# 1

CHAPTER

## **General Information**

This chapter gives background information on the VITA-350E. Sections include:

- Introduction
- Features
- Quick Installation Guide
- RF Antenna Installation
- Specifications
- System Dimensions

## **Chapter 1 Introduction**

## 1.1 Introduction

The Advantech VITA-350E provides in-vehicle data solutions while operating over Carrier's GSM/GPRS networks for Fleet Management. A 16-channel GPS module, 1 x RS232 and 9 x digital I/O ports are also offered to allow for advanced tracking and alarms.

## 1.2 Features

• Turnkey Solution

Industrial hardware design with intelligent software capabilities, making it a reliable Fleet management solution.

• Versatile I/O Interfaces

9 GPIO, 1 x RS-232 serial ports allow you to monitor and connect external device.

• Embedded SDK for Easy Configuration

Equipped with Advantech Utility, easy-to-use APIs, VITA-350E offers an easy management and integration for all devices.

• Air Interface Updating

VITA-350E provides remote parameters upgrade over the air (OTA). Therefore, no need to re-set parameters on the local site, saving time and cost for field maintenance.

## 1.3 Quick Installation Guide

Before you install, please check below items:

- 1. Check if all the parts are included within the package.
- 2. Prepare a SIM card for GSM/GPRS communication (make sure the GPRS function has been enabled). Use a mobile phone to confirm that the PIN code has not been set and make sure the SIM card working properly.
- 3. Find a suitable place inside the car for installing the unit.
- 4. Find a suitable place to install VITA-350E and put the external GPS antenna toward the sky not covered or shielded by any other object containing metallic material.

VITA-350E User Manual

- 5. Check if all the wiring has been connected correctly; connect the AVL unit to the power source (12 or 24 VDC).
- 6. Check all LED indicator blinks regularly to confirm VITA-350E working status.
- 7. Put VITA-350E on a proper space with wall mount kit or strong adhesive double-sided tape and make sure VITA-350E will sustain during the vibration or shaking situation.

## 1.4 GPS Antenna Installation

The antenna must be mounted so it is visible to the sky. The windshield must be cleaned before antenna is mounted. Ensure that tinted or any metalic objects do not obscure the line of sight.

Step 1: Clean the inside of the windshield.

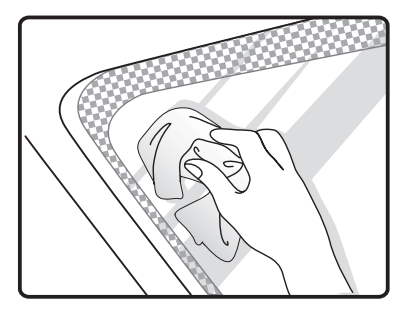

Step 2: Peel off the adhesive tape cover.

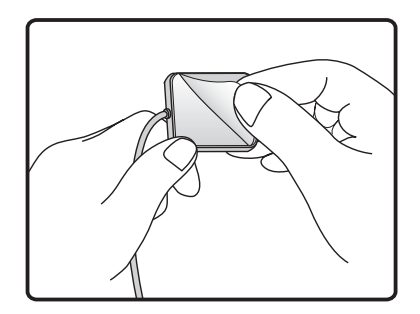

**Step 3:** Push the antenna firmly into position.

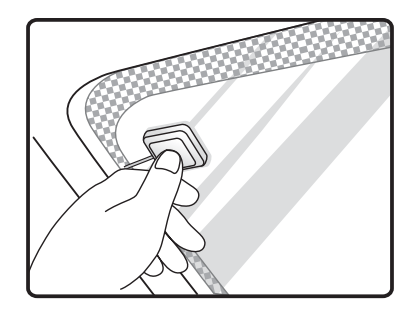

#### Note:

Do not mount within the wiper movement arc area.

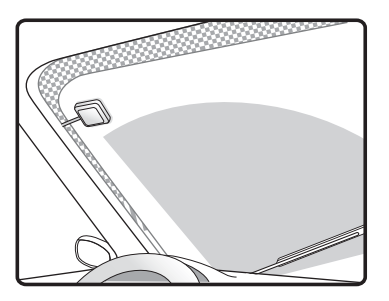

Do not mount on the tinted area as displayed below.

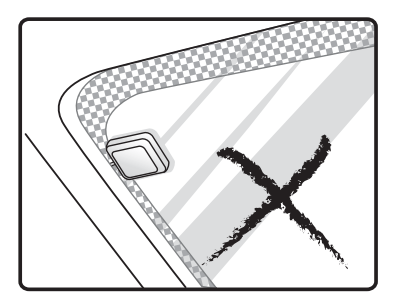

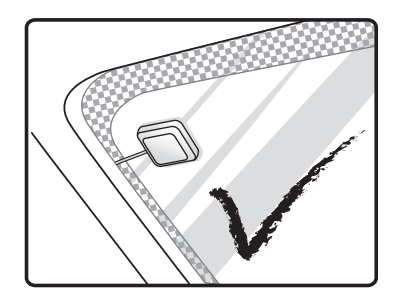

Note: The adhesive tape side is the active side and must face the sky.

- 1. Make certain to mount in position outside of the wiper blades movement arc.
- 2. Do not mount on the tinted area at the top of some widescreens as these can contain metal content and may degrade the antenna sensitivity.
- 3. Avoid running the antenna cable next to antenna cables from two way radios, cell phones etc.
- 4. Do not lengthen/shorten the shielded antenna cable.
- 5. Route the shielded antenna cable through the ferrite core in order to minimise radio frequency interference.
- 6. Take special care when plugging and unplugging the antenna connector.
- 7. Take care not to place the antenna under a structure such as s metal Roof Rock.

## 1.5 GPRS Antenna Installation

The windshield must be cleaned before antenna is mounted&it must be mounted vertaically and not horizontally.

- **Note:** Any 3rd party transmitting/receiving device can affect the sensitivity and range of the RF.
- 1. Avoid running tha antenna cable next to antenna cables from two way radios, cell phones etc.
- 2. Do not strengthen/shorten the shielded antenna cable.

3. Take special care when plugging and unplugging the antenna connector into the male/female connector.

## **1.6 Specifications**

## 1.6.1 GPRS Module Siemens Power Modes

| Parameter | Description           | Condition                              | Min | Туре | Max | Unit |
|-----------|-----------------------|----------------------------------------|-----|------|-----|------|
|           |                       | Power Down Mode                        |     | 50   | 100 | μA   |
|           |                       | Sleep mode at DRX=2                    |     | 4.3  |     |      |
|           |                       | @DRX=5                                 |     | 3.0  |     | mΑ   |
|           |                       | @DRX=9                                 |     | 2.5  |     |      |
|           | Average               | IDLE mode at DRX=2                     |     |      |     |      |
| I BATT+   | supply                | EGSM 900 <sub>1)4)</sub>               |     | 15   |     |      |
|           | current <sub>3)</sub> | GSM 1800/1900 <sub>2)4</sub> )         |     | 15   |     | mΑ   |
|           |                       | (, , , , , , , , , , , , , , , , , , , |     | 15   |     |      |
|           |                       | DATA mode GPRS,                        |     |      |     |      |
|           |                       | (4 Rx, 1Tx) EGSM 900 <sub>1)4)</sub>   |     | 300  |     |      |
|           |                       | GSM 1800/1900 <sub>2141</sub>          |     | 300  |     | mΑ   |
|           |                       | ل <sup>ـ</sup> (۲                      |     | 230  |     |      |

#### Notes:

- 1) Power Controll Level PCL 5
- 2) Power Controll Level PCL 0
- 3) All average supply current values at  $I_{VDD}$ =0mA
- 4) Test condition for the typical values: 50  $\Omega$  antenna

## 1.6.2 GPS Specifications

16 channel ANTARIS 4 positioning

Supports different serial protocols (NEMA, UBX, & RTCM)

Support Active Antenna

Antenna short and open circuit

Power brown-out protection: No external reset hardware needed

Operating temperature range: -40 to 85°C

• Accuracy

Position 2.5m CEP<sub>3</sub> 5.0m SEP<sub>4</sub>

Position DGPS/SBAS2 2.0m CEP 3.0m SEP

• Accuisition<sub>5 6</sub>

| GPS_Mode_(U<br>BX-CFG_Msg) | Fast<br>Acquisition<br>Mode | Normal<br>Mode | High<br>Sensitivity<br>Mode | Auto Mode |
|----------------------------|-----------------------------|----------------|-----------------------------|-----------|
| Cold Start                 | 34s                         | 36s            | 41s                         | 34s       |
| Warm Start                 | 33s                         | N/A            | N/A                         | N/A       |
| Hot Start                  | <3.5s                       | N/A            | N/A                         | N/A       |
| Reacquisition              | <1s                         | N/A            | N/A                         | N/A       |

• Sensitivity<sub>7</sub>

Tracking -158 dBm

Acquisition & Reacquisition -148 dBm

Cold Starts -142 dBm

# 1.6.3 GSM/GPRS Specifications of Siemens MC55 module

Tri-band MC55 EGSM900 /GSM1800/1900

GPRS multi-slot Class 10

GPRS mobile station Class B

Download: Max. 85.6 Kbps

Uplink: Max. 42.8 Kbps

Coding Scheme: CS1-4

Internet service: TCP, UDP, HTTP, FTP, SMTP, POP3

## 1.6.4 Programmable Digital I/O

Digit GPIO: 5 In / 5 Out

VIH: 2.64~3.3V (Input logic 1)

VIL: 0~0.66V (Input logic 0)

VOH: 3.2~3.3V (Output logic 1)

VOL: 0~0.4V (Output logic 0)

Maximum DC current: 5mA

## **1.6.5 Enviromental Specifications**

**Operating Temperature:** 

Storage Temperature:

Humidity: 5-85% RH

Vibration Test:

## 1.6.6 Serial Connectivity

1 RS-232 TX/RX up to 230Kbps

## 1.6.7 LED Definition

#### Red LED (Power Indicator)

| · · ·     |                    |
|-----------|--------------------|
| LED Mode  | VITA-350E Status   |
| 1 LED ON  | +12/+24V Power ON  |
| 2 LED OFF | +12/+24V Power OFF |

#### Blue LED (GPS Indicator)

| LED Mode             | VITA-350E Status              |
|----------------------|-------------------------------|
| 1 LED 1s ON / 1s OFF | 2D acquisition accomplishment |
|                      | GPS signal searching          |
| 2 LED OFF            | GPS don't work                |
|                      | No GPS signal                 |

#### **Green LED (GPRS Indicator)** LED Mode VITA-350E Status 1 LED Permanently ON GPRS Power Down 2 LED 600ms ON/ 600ms OFF Limited Network Service: No SIM inserted. No PIN enter. Network search in progress. Ongoing user authentication. Network login in progress. 3 LED 75ms ON/ 75ms OFF/ GPRS network activated 75ms ON/ 3s OFF 4 LED 0.5s ON/ OFF depend-GPRS Data Transfer in progress. LED ing on transmission activity goes ON within 1 sec after data packets were exchanged.

| Orange LED (Status Indicator) |                     |  |
|-------------------------------|---------------------|--|
| LED Mode                      | VITA-350E Status    |  |
| 1 LED ON                      | Loading image stage |  |
| 2 LED OFF                     | System OK           |  |

VITA-350E User Manual

## 1.7 System Dimensions

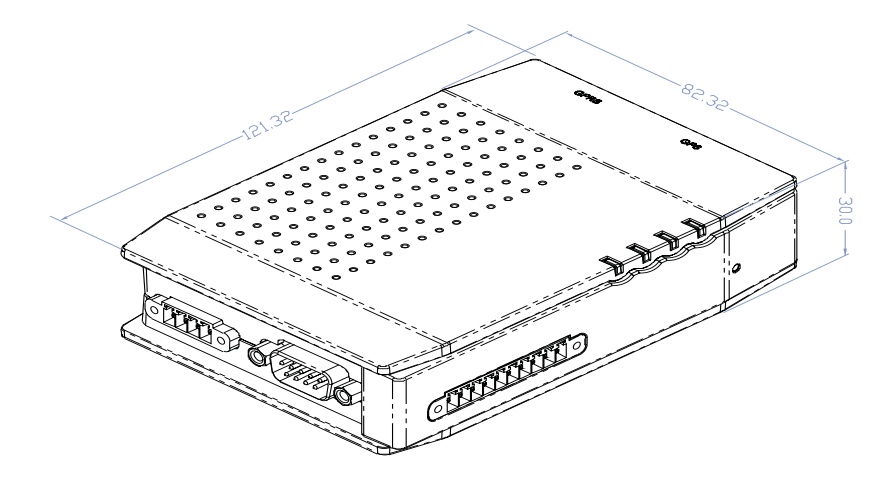

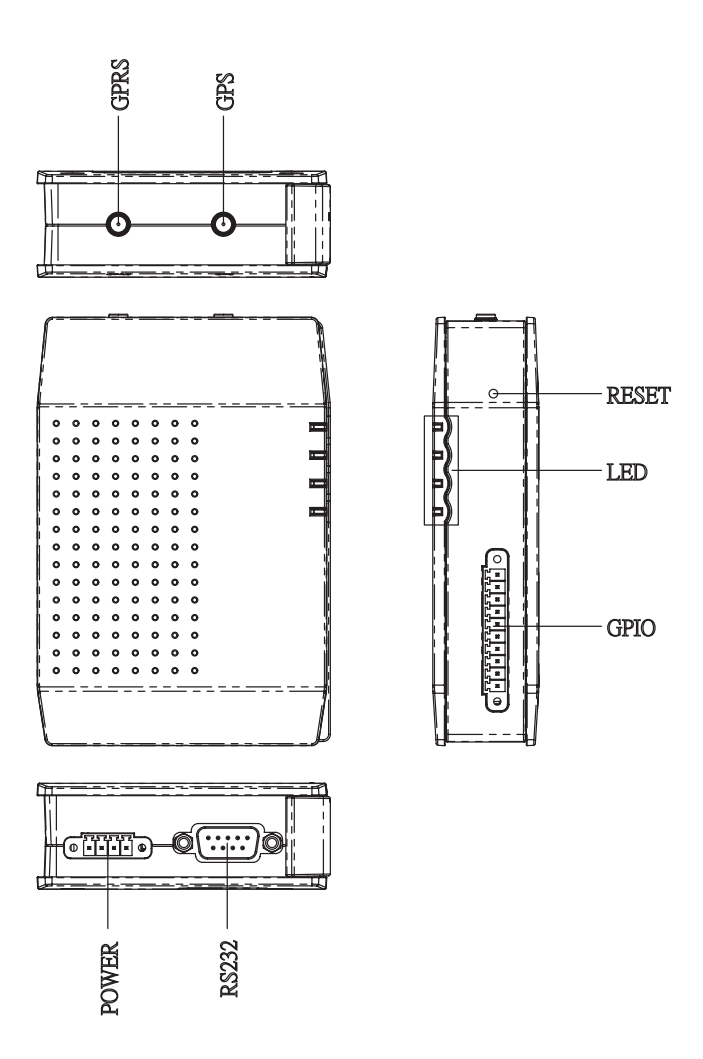

Figure 1.1: System Outlook Dimensions

# CHAPTER CHAPTER

## **Connector Table**

This chapter explains the setup procedures of VITA-350E hardware, including instructions on connecting peripherals and indicators. Be sure to read all safety precautions before you begin the installation procedure.

## **Chapter 2 Connector Table**

## 2.1 Connector Table

### 2.1.1 COM port connector (CN2)

The VITA-350E provides 1 serial ports (COM1: RS-232 TX/RX) in one DB-9 connector (COM1). You can find the pin assignments for the COM port connector in Appendix A.

| CN2         | COM1                   |                                                     |              |  |  |
|-------------|------------------------|-----------------------------------------------------|--------------|--|--|
| Part        | 1654000056             |                                                     |              |  |  |
| Number      |                        |                                                     |              |  |  |
| Footprint   | DBCOM-VM5MS            |                                                     |              |  |  |
| Description | D-SUB CON. 9P<br>SUYIN | D-SUB CON. 9P 90D(M) DIP 070241MR009S200ZU<br>SUYIN |              |  |  |
|             |                        |                                                     |              |  |  |
| Pin         | Pin Name               | Signal Type                                         | Signal Level |  |  |
| 1           | NC                     |                                                     |              |  |  |
| 2           | RXD#                   | IN                                                  | +5V          |  |  |
| 3           | TXD#                   | OUT                                                 | +5V          |  |  |
| 4           | NC                     |                                                     |              |  |  |
| 5           | GND                    |                                                     |              |  |  |
| 6           | NC                     |                                                     |              |  |  |
| 7           | NC                     |                                                     |              |  |  |
| 8           | NC                     |                                                     |              |  |  |
| 9           | NC                     |                                                     |              |  |  |

| 4 | 1       | ~ ~                      |              |         |  |
|---|---------|--------------------------|--------------|---------|--|
| 3 | $l_{O}$ | $\mathcal{O}\mathcal{O}$ | ) Q          | $\circ$ |  |
|   | \°C     | 00                       | 0°C          |         |  |
|   | 1       | 12077054                 | 20301 - 2030 |         |  |

## 2.1.2 GPS antenna connector (CN3)

The GPS function needs the expander antenna, and the GPS connector is a standard Female SMA connector.

| CN3            | GPS Antenna Con.                  |
|----------------|-----------------------------------|
| Part<br>Number | 1654001599                        |
| Footprint      | RF-SMAC037                        |
| Description    | RF Conn 5p 180D(F) DIP SMA-C037-G |

| Pin | Pin Name | Signal Type | Signal Level |
|-----|----------|-------------|--------------|
| 1   | RF_IN    |             |              |
| 2   | GND      |             |              |
| 3   | GND      |             |              |
| 4   | GND      |             |              |
| 5   | GND      |             |              |

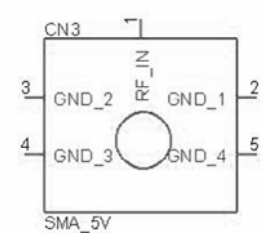

# 2.1.3 SIM Holder (Subscriber Identification Module) (CN5)

Supported SIM card +3V, and SIM interface compatible with ISO 7816 IC Card standard.

| CN5         | SIM Holder                 |               |              |
|-------------|----------------------------|---------------|--------------|
| Part        | 1654000639                 |               |              |
| Number      |                            |               |              |
| Footprint   | SIM-WL608C                 |               |              |
| Description | SIM card conn 6p<br>M04-TR | 90D(F)SMD WO/ | Pb WL608C3-  |
|             |                            |               |              |
| Pin         | Pin Name                   | Signal Type   | Signal Level |
| 1           | SIM_CCVCC                  | IN            | +3V          |
| 2           | SIM_CCRST                  |               |              |
| 3           | SIM_CCCLK                  |               |              |
| 4           | GND                        |               |              |
| 5           | NC                         |               |              |
| 6           | SIM_CCIO                   |               |              |

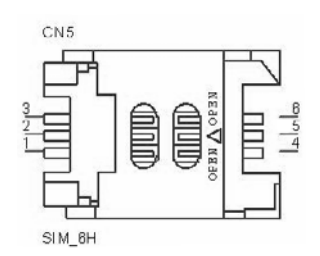

## 2.1.4 GPRS antenna connector (CN6)

The GPRS function needs the expander antenna, and the GPRS connector is a standard Female Reverse SMA connector.

| CN6            | GPRS Antenna (   | Con.             |              |
|----------------|------------------|------------------|--------------|
| Part<br>Number | 1700004811       |                  |              |
| Footprint      | CABLE-SMAFN9     |                  |              |
| Description    | Coaxial Cable 10 | cm SMT SMA(F) te | o I-PEX      |
|                |                  |                  |              |
| Pin            | Pin Name         | Signal Type      | Signal Level |
| 1              | GND              |                  |              |
| 2              | GND              |                  |              |
| 3              | GND              |                  |              |
| 4              | GND              |                  |              |

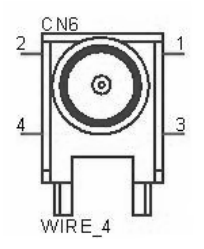

## 2.1.5 Battery Connector (CN9)

| CN9            | Battery Con.  |               |              |
|----------------|---------------|---------------|--------------|
| Part<br>Number | 1655902032    |               |              |
| Footprint      | WHL2V-125     |               |              |
| Description    | WAFER 2P 180D | (M) 1.25mm 53 | 047-0210     |
|                |               |               |              |
| Pin            | Pin Name      | Signal Type   | Signal Level |

| Pin | Pin Name | Signal Type | Signal Level |
|-----|----------|-------------|--------------|
| 1   | BAT_VCC  | PWR         | +3.3V        |
| 2   | GND      |             |              |

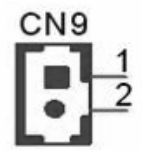

WB\_2V\_1.25mm

## 2.1.6 GPIO (General Purpose Input Output) (CN11)

The board supports 10-bit GPIO through GPIO connector. The 9 digital in and out-puts can be programmed to read or control devices, with input or out-put defined. The default setting is 5 bits input and 5 bits output.

| CN11           | GPIO           |                |                 |
|----------------|----------------|----------------|-----------------|
| Part<br>Number | 1652000746     |                |                 |
| Footprint      | ME050-35010    |                |                 |
| Description    | PLUG-IN BLOCK  | 10P 90D DIP ME | 050-35010 WO/PB |
|                |                |                |                 |
| Pin            | Pin Definition | Signal Type    | Signal Level    |
| GND            | GPIO10         | I/O            | +3.3V           |
| 4              |                | 1/0            |                 |

| 1 | GPIO1 | I/O | +3.3V |
|---|-------|-----|-------|
| 2 | GPIO2 | I/O | +3.3V |
| 3 | GPIO3 | I/O | +3.3V |
| 4 | GPIO4 | I/O | +3.3V |
| 5 | GPIO5 | I/O | +3.3V |
| 6 | GPIO6 | I/O | +3.3V |
| 7 | GPIO7 | I/O | +3.3V |
| 8 | GPIO8 | I/O | +3.3V |
| 9 | GPIO9 | I/O | +3.3V |

**CN11** 

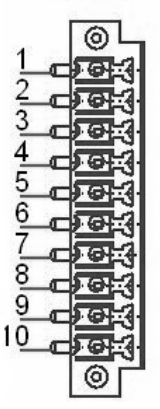

PLUG\_10\_3.50mm

## 2.1.7 Power Connectors (CN14)

Main power connector, +12 V / +24 V (CN14)

Supplies main power to the VITA-350E.

GND

4

| CN14        | Power Con.    |                |               |
|-------------|---------------|----------------|---------------|
| Part        | 1652000744    |                |               |
| Number      |               |                |               |
| Footprint   | ME050-35004   |                |               |
| Description | PLUG-IN BLOCK | 4P 90D DIP ME0 | 50-35004 WO/P |
|             |               |                |               |
| Pin         | Pin Name      | Signal Type    | Signal Level  |
| 1           | B+            | PWR            | +12V / +24V   |
| 2           | ACC           | IN             |               |
| 3           | GND           |                |               |

**CN14** 

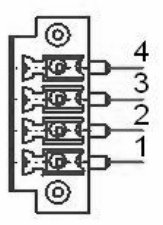

PLUG\_4\_3.50mm

## 2.1.8 Power Reset button (SW1)

Momentarily pressing the reset button will activate a reset.

| SW1         | Power Reset Button                     |
|-------------|----------------------------------------|
| Part        | 1601063200                             |
| Number      |                                        |
| Footprint   | SW-HDK632BR-ST                         |
| Description | PUSH SW L=5.85mm Reset Button HDK632BR |
|             |                                        |

| Pin | Pin Name  | Signal Type | Signal Level |
|-----|-----------|-------------|--------------|
| 1   | GND       |             |              |
| 2   | uP_RESET# |             |              |
| 3   | GND       |             |              |
| 4   | GND       |             |              |

<u>1</u><u>6</u><u>2</u> ml\_HDK632BR-ST

## 2.2 LED Definition

| Red LED (Power Indicator) |                    |  |
|---------------------------|--------------------|--|
| LED Mode                  | VITA-350E Status   |  |
| 1 LED ON                  | +12/+24V Power ON  |  |
| 2 LED OFF                 | +12/+24V Power OFF |  |

| Blue LED (GPS Indicator) |                               |  |
|--------------------------|-------------------------------|--|
| LED Mode                 | VITA-350E Status              |  |
| 1 LED 1s ON / 1s OFF     | 2D acquisition accomplishment |  |
|                          | GPS signal searching          |  |
| 2 LED OFF                | GPS don't work                |  |
|                          | No GPS signal                 |  |

| Green LED (GPRS Indicator)                                 |                                                                                                    |
|------------------------------------------------------------|----------------------------------------------------------------------------------------------------|
| LED Mode                                                   | VITA-350E Status                                                                                                    |
| 1 LED Permanently ON                                       | GPRS Power Down                                                                                                    |
| 2 LED 600ms ON/ 600ms OFF                                  | Limited Network Service: No SIM<br>inserted. No PIN enter. Network<br>search in progress. Ongoing user<br>authentication. Network login in<br>progress. |
| 3 LED 75ms ON/ 75ms OFF/<br>75ms ON/ 3s OFF                | GPRS network activated                                                                                                    |
| 4 LED 0.5s ON/ OFF depend-<br>ing on transmission activity | GPRS Data Transfer in progress. LED goes ON within 1 sec after data packets were exchanged.                                                             |

| Orange LED (Status Indicator) |                  |
|-------------------------------|------------------|
| LED Mode                      | VITA-350E Status |
| 1 LED ON                      | Loading image    |
| 2 LED OFF                     | System OK        |

# CHAPTER CHAPTER

## **Advantech MRM Utility**

Advantech MRM Utility software is a comprehensive, flexible human machine interface application environment, which supports the functions to customize MRM applications in the Windows XP, and Windows CE environment. MRM Utility software provides a windows-based, mouse driven system to identify AVL Data and GPS Tracking System.

Sections include:

- Introduction
- Getting Started
- Format of Sending Packets

## Chapter 3 Advantech MRM Utility

## 3.1 Introduction & Overview

Introduction & Overview gives a general background to the AVL platform. The system architecture is explained, and the product's main features are introduced. Installation of the software is explained.

## 3.1.1 Overview

Congratulations on your purchase of Advantech's VITA-350E product for developing MRM control for GPS and automation solutions of industry. Advantech VITA-350E product is a comprehensive, flexible GPS and GPRS enabled controlling platform that supports the functions and utilities to develop automation applications in industry environment. VITA-350E products provide GPS/GPRS enabled systems including remote controlling & accessing functions to be connected to Internet/Intranet.

VITA-350E is extremely flexible and easy to use. The client could use MRM Utility to get/set the information of devices. A VITA-350E device will be automatically probed and shown on your Utility screen. After setting the server IP address, port and sending format of data, VITA-350E will automatically connect to the server and send GPS or I/O data to the server.

The VITA-350E kernel is a multi-threaded engine for optimal performance. It provides you GPS/GPRS connectivity with your mobile machines including cars, fleets, and other automated devices. It saves a lot of effort and time when developing your applications. The VITA-350E platform ensures that you can integrate your process data into existing AVL information systems.

In addition, VITA-350E MRM Utility software utility leverages 32-bit Windows' preemptive multi-tasking capability to support Windows CE environments.

#### Contents

- Installation
- How does VITA-350E work?

## 3.1.2 Installation

MRM Utility engine is built-in on VITA-350E platform. So you don't install anything in the VITA-350E product.

MRM Utility on Windows XP is the client for configuring and controlling VITA-350E remotely, you must copy and execute it into a PC system.

## 3.1.3 PC System Requirements

- OS : Microsoft Windows XP
- RAM : at least 128 MB memory
- Disk space: at least 4 MB space
- CPU: Intel Pentium II processor 400 MHz or higher
- Display: VGA resolution or higher
- Microsoft-compatible mouse
- Ethernet port

## 3.1.4 Installing MRM Utility

Advantech MRM utility ships with an execution program and you just copy the program to your computer.

## 3.1.5 How Does VITA-350E Work?

VITA-350E platform includes two parts: controlling engine and client utility. The controlling engine is the hardware body plus MRM program softwares. VITA-350E device has one RS485 port and can be connected by your PC-based system. If GPS and DIO data of the connected devices are periodic, you could send the data on VITA-350E device to your server..

VITA-350E platform is designed to fit the following purposes:

- GPS/GPRS automation system
- Data acquisition provider and access controllers through GPRS
- Enable data to Internet
- Provide remote accessing control
- Easy to configure connected controllers

The MRM utility is the client to configure and control the VITA-350E platform. The UI is the following:

| 🛃 Advantech M2M Othity ¥1.05.01                                                                                                    |                      |                                                                                                    |                        |              |
|----------------------------------------------------------------------------------------------------|----------------------|----------------------------------------------------------------------------------------------------|------------------------|--------------|
| Command Phage Science Envirolator Configuration ( GPIO Setting ) Query GPS   Upgrade<br>Connexed Date<br>Sand RTD packall<br>1.1.4 Anterech V.281107 (0055190.0.0.H<br>1.1.4 Anterech V.281107 (0055190.0.0.H<br>1.1.4 Anterech V.281107 (0055190.0.H<br>1.1.4 Anterech V.281107 (0055190.H<br>1.1.4 Anterech V.281107 (0055190.H<br>1.1.4 Anterech V.281107 (0055190.H<br>1.1.4 Anterech V.281107 (005 | Firmware   Test Mode | Data Format   About  <br>N2M Platform Informatis<br>Ploatast ID:<br>VITA-350<br>OS Version<br>VIT05.04<br>Bootloader Version<br>1.02.01<br>M2M Firmware Version<br>1.05.05 | n<br>                  |              |
| GPS Received DMA<br>[GOT2DA, 00,00°48<br>SOFPMG, N°53<br>SOFPTG, N°50<br>SOFOCA, A, 1, 00,00,59,59,, °48<br>SOFOCA, A, 1, 00°79<br>SOFOCL, 1, 1, 00°79<br>SOFOCL,, V, N°64                                                                                                    |                      | 8                                                                                                    | Open<br>Close<br>Close |              |
| - GDACPHS Received Data-                                                                                                    | witten to: SSWG      | Send                                                                                                    | Open<br>Close<br>Close |              |
|                                                                                                    |                      |                                                                                                    |                        | ; ¥0 ■ ■ 9 : |

## 3.2 Getting Started

Getting Start explains how to use AVL platform and complete some of the most common tasks within MRM Utility software package.

#### **Quick Start to VITA-350E platform**

As a quick introduction to using VITA-350E platform, complete the following procedure to run VITA-350E and MRM utility that was copied to your computer's hard disk drive during the software installation.

- 1. Power on the VITA-350E, plug-in COM port modem cable connector to it and be sure that VITA-350E is connected to your PC.
- 2. Launch the *Advantech MRM utility*.
- 3. Select your PC connected COM port on "*Configuration*" page.

| 3 Advanteeh M2M Utility ¥1.05.01                                                                                                    |                |
|----------------------------------------------------------------------------------------------------|----------------|
| Command Page   Screen Emulator Configuration   GP10 Setting   Query GPS   Upgrade Firmware   Text Mode   Data Format   About                                                                                                    |                |
| Hod Seval Plat     Device Data/Time     Gat Time     GSM/GPSS Option       COMP     South Tip 23 173 48     Set Time     GSM/GPSS Option       COMP     COM Black Rele     Hoh Rele     GSM/GPSS Option       Scene Final Couldry     COM Black Rele     Hoh Rele     Back Rele       Scene Final Couldry     COM Color Set     Back Rele       Scene Final Couldry     COM Color Set     Back Rele       Scene Final Couldry     COM Power Di Obly     Back Rele       Pattern Options     Tip Ker Macket:     Set       Type Couldrow     Di Number:     Set       Second Drades:     Di Number:     Set       Type Couldrow     Di Number:     Set       Second Drades:     213 503 2225     Pot Number:     Set       Frait Publes:     213 503 2255     Pot Number:     Set       Second P Addes:     213 503 2255     Pot Number:     Set       Second P Addes:     213 503 2255     Pot Number:     Set       Second P Addes:     213 503 2255     Pot Number:     Set       Second P Addes:     213 503 2255 <td< td=""><td></td></td<> |                |
|                                                                                                    |                |
| 1 回 新                                                                                                    | 1 <b>1</b> 1 1 |
|                                                                                                    |                |

4. Click on the button "*Search*", the VITA-350E device connected on your PC will be probed and linked automatically.

|                                                                                                    | ade Firmware   Test Mode | Usta Format   About                                                                                                    |                        |           |
|----------------------------------------------------------------------------------------------------|--------------------------|----------------------------------------------------------------------------------------------------|------------------------|-----------|
| amand Data                                                                                                    |                          | M2M Platform Informatic                                                                                                 | n                      |           |
| In d BD Secked<br>(1) Flandshown (2007)<br>(1) Flandshown (2007)<br>(1) Fl | Search<br>Dear           | Product ID:<br>V17A:350<br>05 Version:<br>V1.05.04<br>Bootloader Version:<br>1.02.01<br>M2M Firmware Version<br>1.05.05 | -                      |           |
| S Received Data                                                                                                    |                          |                                                                                                    |                        |           |
| IFBIDA.,00,00*80<br>IFFMC,,V,                                                                                                    |                          |                                                                                                    | Open<br>Close<br>Clear |           |
| PGLL,,,,,,V,N*64                                                                                                    |                          |                                                                                                    |                        |           |
| M/GPRS Received Data                                                                                                    |                          |                                                                                                    |                        |           |
|                                                                                                    | witten to: GSM/GP        | Send                                                                                                    | Open<br>Close<br>Clear |           |
|                                                                                                    |                          |                                                                                                    |                        |           |
|                                                                                                    |                          |                                                                                                    |                        | 8 🛛 🖬 🕹 🛙 |

- 5. Select "*Configuration*" page again. This window includes set/get time, GSM/GPRS options, screen emulator quality, ACC power off delay, platform ID number and name, server IP, port, and send format.
- 6. Define your server IP, port and data send format. Then press the *Set* button on the *Server Option* Group.

| Advantech M2M Utility ¥1.05.01                                                                                                    | CO               |
|----------------------------------------------------------------------------------------------------|------------------|
| Command Page   Screen Emulator Configuration   DPID Setting   Query GPS   Upgrade Firmware   Test Mode   Data Format   About                                                                                                    |                  |
| Host Send Port     Device DelarTime     GSM/GFNS Options       [20097.11/28.1172.94 0]     Set Time     GSM/GFNS Options       GPS Baud Reler     COM Baud Reler     Hur Preter       [9500 _ Set     [115200 _ Set]     Period       [9500 _ Set     [10500 _ Set]     Period       [9760 _ Set]     "ACC Prove OF Delay     Period       [9760 _ Set]     [10 _ Seconds     Set]       [9761 = Optiont]     Too Seconds     Set       [9761 = Optiont]     On Number     Set |                  |
| Get                                                                                                    |                  |
| Serve Dipons.     Figs Dipons.     Figs Dipons.     See       Figs Dipons.     519 50.3 225     Poin Number.     5000     See       Second IP Address:     519 50.3 221     Poin Number.     5001     Gat                                                                                                    |                  |
| Send Format: [8.117PE>.0D>.4F00.4DDMMY>.4HMMS>.4BMD(4).4MD(3D,-8MD(6).4BMD(6).4BMD<br>Internal Time(seconds): 30 Re-Send Head Sting:                                                                                                    |                  |
|                                                                                                    |                  |
|                                                                                                    | A II I I I I I I |
|                                                                                                    |                  |

7. Reboot the VITA-350E, then the data will be sent to your specified server.

The build-in functions shipped with VITA-350E can help you to accomplish some basic controlling data format. You can also change your own data format which will be described in Chapter 3, "*Format of Sending Packets*".

The following sections overview the basic functions for customizing your MRM solutions with VITA-350E.

#### • Command Page

| mmand Page   Screen Enulator   Configuration   GPI0 Setting   Query GPS   Upgrade                                                                                                    | Famware   Test Mode   1 | Data Format   About                                                                                                    |                        |       |         |
|----------------------------------------------------------------------------------------------------|-------------------------|----------------------------------------------------------------------------------------------------|------------------------|-------|---------|
| Command Data                                                                                                    |                         | M2M Platform Informatio                                                                                                 | 0                      |       |         |
| Sand 811 packadi<br>14. Advanced, V. 23110 (2022) 19. 0.0.0.#<br>1918 Rodg to noxi-828.<br>1928 Rodg to noxi-820.<br>1920 Rodg to noxi-820.<br>1920 Rodg to noxi-820.<br>1921 Rodg to noxi-820.<br>1927 Rodg to noxi-820.<br>1927 Rodg to noxi-820. | Search<br>Clear         | Product ID:<br>VTTA-360<br>OS Version:<br>V1.05.04<br>Bootloader Version:<br>1.02.01<br>M2M Finnware Version<br>1.05.05 |                        |       |         |
| GPS Received Data                                                                                                    |                         |                                                                                                    |                        |       |         |
| SGPEDA,,,,00,00*48<br>SGPFMG,,V,,,,,*53<br>SGPTGG,,,,,,*5<br>SGPGGA,,,,0,00,99.99,.,,*48<br>SGPGGA,A,1,,,,,,99.99.99,99.99,99.30<br>SGPGGA,1,1,00*79                                                                                                |                         | ^                                                                                                    | Open<br>Close<br>Close |       |         |
| \$GPGLL,,,,,V,N*64                                                                                                    |                         | ~                                                                                                    |                        |       |         |
| GSM/GPRS Received Data                                                                                                    |                         |                                                                                                    |                        |       |         |
| ø                                                                                                    | written to: GSM/GPR     | Send                                                                                                    | Open<br>Close          |       |         |
|                                                                                                    |                         |                                                                                                    | - weed                 |       |         |
|                                                                                                    |                         |                                                                                                    |                        | 8 A I | 1 ii 10 |
|                                                                                                    |                         |                                                                                                    |                        | 8 A I |         |

There are 4 groups on the tab page: "Command Data", "GPS Received Data", "GSM/GPRS Received Data", and "AVL Platform Information".

"Search" button in the "Command Data" group : Search the VITA-350E device on the serial port cable.

"Clear" button in the "Command Data" group : Clear the command list data.

"Command Data" list : Show the VITA-350E status list.

"Open" button in "GPS Received Data" group : Open the GPS port.

"Close" button in "GPS Received Data" group : Close the GPS port.

"Clear" button in "GPS Received Data" group : Clear the GPS Received data list.

"GPS Received Data" list : Show the VITA-350E GPS data.

"Open" button in "GSM/GPRS Received Data" group : Open the GSM port while GSM mode set to AT-Command mode.

"Close" button in "GSM/GPRS Received Data" group : Close GSM port while GSM mode set to AT-Command mode.
"Clear" button in "GSM/GPRS Received Data" group : Clear the GSM/GPRS Received data list.

"GSM/GPRS Received Data" list : Show the VITA-350E GSM data.

"Product ID" static text in AVL platform information group : Platform name and should be "VITA-350E".

"OS version" static text in AVL platform information group : OS version and got from VITA-350E.

"Bootload Version" static text in AVL platform information group : Bootloader version and got from VITA-350E.

"Firmware Version" static text in AVL platform information group : AVL engine version and got from VITA-350E.

• Screen Emulator page

| Advantech M2M Utility ¥1.05.01                                                                                               |    |
|----------------------------------------------------------------------------------------------------|----|
| Command Page Screen Emulator   Configuration   GPIO Setting   Query GPS   Upgrade Filmware   Test Mode   Data Format   About |    |
| Jat Screen         Wright, 200         Height, 210         Stat Control         Keyboar Input.                               |    |
| m2mAgent 🔣                                                                                                    |    |
| Command List:                                                                                                    |    |
| COM1: Data                                                                                                    |    |
|                                                                                                    |    |
| COM3: Data                                                                                                    |    |
|                                                                                                    |    |
| CONT IL BARAN                                                                                                    |    |
|                                                                                                    |    |
|                                                                                                    |    |
|                                                                                                    |    |
|                                                                                                    |    |
|                                                                                                    |    |
|                                                                                                    |    |
|                                                                                                    |    |
|                                                                                                    | 9: |
|                                                                                                    |    |
|                                                                                                    |    |

You can change the screen emulator quality on "configuration" page. The default quality value is 5 %.

"Get Screen" button : Get the current screen of VITA-350E. The default size of screen width is 320, and the default size of screen height is 240.

"Start Control" button : Begin controlling the VITA-350E by mouse and keyboard. After pressing the button, the name of the button will change to "Disable Control".

| Advantech M2M Utility Y1.05.01                                                                                                    |
|----------------------------------------------------------------------------------------------------|
| Command Page Screen Emulator Configuration GPID Setting Query GPS Upgrade Firmware Text Mode Data Formal About                                                                                                    |
| Get Some<br>Volte, Communication<br>Command Late:<br>Command Late:<br>Comm |
| (4回日本句)                                                                                                    |

"Disable Control" button : Stop controlling the VITA-350E by mouse and keyboard.

"Keyboard Input" edit : Keyboard input field. Input characters will be sent to VITA-350E.

• Configuration page

| Advantech M2H Utility ¥1.05.01                                                                                                    |                                                                                                    | 60 |
|----------------------------------------------------------------------------------------------------|----------------------------------------------------------------------------------------------------|----|
| onmand Page   Screen Emulator Configuration   GP                                                                                                    | 10 Setting   Query GPS   Upgrade Firmware   Test Mode   Data Format   About                                                                                                    |    |
| Hot Seid Pat         Device Duty/Time           00000         -           00000         -           00000         -           00000         -           00000         -           00000         -           000000         -           000000000000000000000000000000000000 | Get Time         GSM GPRS Option           Got Time         GSM Mode           Hold Resold         BacMane           BacMane         SSM Conce           AN         Proce Number           Yours Number         Yours Number           Yours Sauce         Tot Sauce           Stat         Sat |    |
| D Name: Adv                                                                                                    | artech                                                                                                    |    |
| Fint IP Address: 219.90.3.235                                                                                                    | Port Number: 80 Set                                                                                                    |    |
| Second IP Address: 219.90.3.221                                                                                                    | Port Number: 80 Get                                                                                                    |    |
| Send Format: \$. <tvpe>.<id>.<ed0.<ddmm100<br>Interval Time(seconds): 30 Re-Sen</ed0.<ddmm100<br></id></tvpe>                                                                                                    | .dHMMSS>.cRMC(4)-cRMC(3)cRMC(6)-cRMC<br>d Head String                                                                                                    |    |
|                                                                                                    |                                                                                                    |    |
|                                                                                                    |                                                                                                    |    |
|                                                                                                    |                                                                                                    |    |
|                                                                                                    |                                                                                                    |    |
|                                                                                                    |                                                                                                    |    |
|                                                                                                    |                                                                                                    |    |
|                                                                                                    |                                                                                                    |    |

This page is the main settings page for VITA-350E. These values will be got first when the VITA-350E is searched. There are several groups in this page. These groups include "Host Serial Port", "Device Date/Time", "GSM/GPRS Options", "GPRS Baud Rate", "COM Baud Rate", "H/W Reset", "Screen Emulator Quality", "ACC Power Off Delay", "Platform Options", "Voltage Source", and "Server Options".

"Host Serial Port" combo-box : Assign the PC connected COM port ID. All available serial ports will be a item in this list. You should select a available serial port and connect VITA-350E with this port.

"Get Time" button in the "Device Date/Time" group : Get the current time from VITA-350E.

"Set Time" button in the "Device Date/Time" group : Set the PC current time to VITA-350E.

"GSM Mode" combo-box in "GSM/GPRS Options" group : Select the AT-command or GPRS mode for GSM module. If the mode is set to GPRS, AVL engine will automatically connect the AP station with specified APN, phone number. If the mode is set to AT-command, the AVL engine will open the GSM module port with specified baud rate.

"Baud Rate" combo-box in "GSM/GPRS Options" group : Select a baud rate for GSM module. It is only used on AT-command mode.

"APN" edit in "GSM/GPRS Options" group : Specify the APN name when GPRS mode is selected. The default value is "internet".

"Phone Number" edit in "GSM/GPRS Options" group : Specify the phone number when GPRS mode is selected. The default is "\*99\*\*\*1#".

"Set" button in "GSM/GPRS Options" group : Set GSM/GPRS options to VITA-350E.

"GPS Baud Rate" combo-box in "GPS Baud Rate" group : Define the baud rate of GPS module. This is fixed and should not be change by user.

"COM Baud Rate" combo-box in "COM Baud Rate" group : Define the baud rate of VITA-350E COM module. This COM via VITA-350E is connected and defined by user.

"Reboot" button in "H/W Reset" group : Reboot the VITA-350E device.

"Screen Emulator Quality" edit in "Screen Emulator Quality" group : Define the screen quality percent when getting screen option enabled. The range of the value is from 1 % to 100 %.

"Set" button in "Screen Emulator Quality" group : Set specified screen quality to VITA-350E.

"ACC Power Off Delay" edit in "ACC Power OFF Delay" group : Define the delay seconds when the ACC power turned off.

"Get" button in "ACC Power OFF Delay" group : Get the ACC power off delay seconds from VITA-350E.

"Set" button in "ACC Power OFF Delay" group : Set the ACC power off delay seconds to VITA-350E.

"Type" combo-box in "Platform Options" group : Set the type of VITA-350E. The current available items are "Standard Platform" and "Customized platform". The Standard Platform is specified by Advantech and the data format is binary. The Customized Platform is specified by user and the data format is text. The data format could be changed by users. The default type is Customized Platform.

"ID number" edit in "Platform Options" group : Define the ID number of VITA-350E. This text will be sent to server when the format included the string <ID>.

"ID name" edit in "Platform Options" group : Define the ID name of VITA-350E. This text will be sent to server when the format included the string <TYPE>.

"Set" button in "Platform Options" group : Set the ID number and Name to VITA-350E.

"Get" button in "Platform Options" group : Get the ID number and Name from VITA-350E.

"Voltage Source" static text in "Voltage Source" group : Show the Voltage Source. The value should be "12V" or "24V".

"Get" button in "Voltage Source" group : Get the Voltage Source from VITA-350E.

"First IP Address" edit text in "Server Options" group : Define the first server IP address. The VITA-350E will send data to the first server periodically.

"First IP Port Number" edit text in "Server Options" group : Define the first server socket port number.

"Second IP Address" edit text in "Server Options" group : Define the second server IP address. The VITA-350E will send data to the senond server when the first server is unconnected.

"Second IP Port Number" edit text in "Server Options" group : Define the second server socket port number.

"Send Format" edit text in "Server Options" group : Define the format of data sent to the server. The format descriptions are documented in Chapter 3. The default format is \$,<TYPE>,<ID>,<FIX>,<DDM-

MYY>,<HHMMSS>,<RMC(4)><RMC(3)>,<RMC(6)><RMC(5)>,<SP EED>,<ANGLE>,0,#<CR><LF>

"Interval Time" edit text in "Server Options" group : Define the interval seconds between dada packets. The default value is 30 seconds.

"Re-Send Head String" edit text in "Server Options" group : Define the re-send data head string. When the server is disconnected or GPRS is

VITA-350E User Manual

failed, the sent-data will be saved in the VITA-350E internal memory. If the server is connected, then the unsent data will be sent again. The Re-Send Head string is defined to replace the normal send-head string when the re-send process happened. For example, if the Re-Send Head string is "\$@", then the re-sent data head will be changed from "\$,"to "\$@".

"Set<sup>o</sup>" button in "Server Options" group : Set server options to VITA-350E.

"Get" button in "Server Options" group : Get server options from VITA-350E.

### • GPIO Setting page

| 3 Advantech M2M Utility VI.05.01                                                                                                    |                                                                                                    |              |
|----------------------------------------------------------------------------------------------------|----------------------------------------------------------------------------------------------------|--------------|
| GPD0.1         Chronit Make           PP01         Chronit Make           PP01         Chronit P.           Chronit Make         PP01           PP02         Chronit P.           Chronit P.         Chronit P.           PP03         Chronit P.           Chronit P.         Chronit P.           PP04         Chronit P.           Chronit P.         Chronit P.           Chronit P.         Chro | Sence<br>Geo Balance<br>Geo Balance<br>Geo Balance<br>Control of Status ( Section ( Section ( |              |
|                                                                                                    |                                                                                                    | <b>≣ 8</b> : |
|                                                                                                    |                                                                                                    |              |

The "GPIO Setting" Page enables you to define and get the GPIO directions and values from/to VITA-350E remotely. There are 9 GPIO pins in VITA-350E. Every GPIO pin could be set to input or output.

"GPIO Direction #n" radio button in "GPIOs Direction/Value" group : Specify the direction of GPIO #n where n is from 1 to 9.

"GPIO Value #n" combo-box in "GPIOs Direction/Value" group : Specify the output value of GPIO pin #n when the direction of the pin defined to output.

"GPIO Status #n" picture in "GPIOs Status" group : Show the current status of GPIO pin #n.

"Setup" button in "GPIOs Direction/Value" group : Setup directions and values of GPIO pins to VITA-350E.

"Get" button in "GPIOs Direction/Value" group : Get directions and values of GPIO pins from VITA-350E.

"Refresh" button in "GPIOs Status" group : Get the values of GPIO pins from VITA-350E.

• Query GPS page

| Begin Date: 100<br>End Date: 200<br>Save To File: 10:10<br>GPS Data: | fime: 上年 11:28:52 ÷<br>me: 上年 11:28:52 ÷<br> | Quey from VITA-350 | ] |  |
|----------------------------------------------------------------------|----------------------------------------------|--------------------|---|--|
|                                                                      |                                              |                    | < |  |
|                                                                      |                                              |                    |   |  |
|                                                                      |                                              |                    |   |  |
|                                                                      |                                              |                    |   |  |
|                                                                      |                                              |                    | 2 |  |
|                                                                      |                                              |                    |   |  |

The "Query" Page enables that you query GPS data from VITA-350E in specified time range.

"Begin Date" date selector : Select begin date of GPS data in VITA-350E.

"Begin Time" time selector : Select begin time of GPS data in VITA-350E.

"End Date" date selector : Select begin date of GPS data in VITA-350E.

"End Time" time selector : Select begin time of GPS data in VITA-350E.

"Save to File" edit text : Specify the filename to save the query GPS data.

"Query from VITA-350E" button : Start querying the GPS data with specified dates and times.

"Browse" button : Browse the folder and select the path and file to save queried GPS data.

| 另存新檔                              |             |   |     | (           | ? 🗙 |
|-----------------------------------|-------------|---|-----|-------------|-----|
| 儲存於①: 🔁                           | delphi .    | • | ← 🗈 | 💣 🎫 •       |     |
| 🖹 query                           |             |   |     |             |     |
| 檔案名稱(12): 「Tuer<br>存檔類型(1): 「Text | file(*.txt) |   | [   | 儲存(5)<br>取消 |     |

• Upgrade Firmware page

| mand Page   Screen Emulator   Configu            | ration   GPID Setting   Que | y GPS Upgrade Firmware To | est Mode   Data Format   About |          |
|--------------------------------------------------|-----------------------------|---------------------------|--------------------------------|----------|
| Upgrade Options Upgrade File: Version: Check.rum | _Browse                     | Ugrade to VITA Device     | J                              |          |
|                                                  |                             |                           |                                |          |
|                                                  |                             |                           |                                |          |
|                                                  |                             |                           |                                |          |
|                                                  |                             |                           |                                |          |
|                                                  |                             |                           |                                | : 诸语日子 9 |
|                                                  |                             |                           |                                |          |

This "Upgrade Firmware" page enables that you could upgrade the AVL firmware engine to VITA-350E.

"Upgrade File" edit text : Specify the firmware file. It should include the file path and filename.

"Version" static text : Show the firmware version for upgrading firmware.

"Check sum" static text : Show the checksum for upgrading firmware.

"Browse" button : Browse the folder and select a path and file to upgrade to VITA-350E. This upgrade firmware file should be named as MRMagent.bin. There is a file named MRMagent.ver in the same folder.

| Choose the M2I | M Executable file  |   |   |   |       | ? 🗙 |
|----------------|--------------------|---|---|---|-------|-----|
| 搜尋位置 (l): 🚺    | 🔁 delphi           | • | ÷ | £ | r 🖾 📩 |     |
| 🖬 m2mAgent     |                    |   |   |   |       |     |
|                |                    |   |   |   |       |     |
|                |                    |   |   |   |       |     |
|                |                    |   |   |   |       |     |
|                |                    |   |   |   |       |     |
| 檔案名稱(№): 🕠     | n2mAgent           |   |   |   | 開啓(0) |     |
| 檔案類型(I): [E    | Binary file(*.bin) | • | [ | _ | 取消    |     |

| Advantech M2M Utility V1.05.01                                                                                                    | 60    |
|----------------------------------------------------------------------------------------------------|-------|
| wmand Page   Screen Emulator   Configuration   GPIO Setting   Query GPS Upgrade Firmware   Test Mode   Data Format   About                                                                                                    |       |
| Upgrade Options Upgrade View [] Upgrade View [] Upgrade View [ |       |
| Version: V1.05.05 (Browne)                                                                                                    |       |
| Check sum: 942/6136                                                                                                    |       |
|                                                                                                    |       |
|                                                                                                    |       |
|                                                                                                    |       |
|                                                                                                    |       |
|                                                                                                    |       |
|                                                                                                    |       |
|                                                                                                    |       |
|                                                                                                    |       |
|                                                                                                    |       |
|                                                                                                    |       |
|                                                                                                    |       |
|                                                                                                    |       |
|                                                                                                    |       |
|                                                                                                    | ***** |
|                                                                                                    |       |
|                                                                                                    |       |
|                                                                                                    |       |

"Upgrade to VITA Device" button : Start upgrading specified firmware to VITA-350E.

The upgrade procedure is the following:

- 1. Power-on VITA-350E device.
- 2. Connect your PC to VITA-350E with COM port by Modem cable.
- 3. Choose your PC COM port on Configuration Page in MRM utility.

### 4. Press the Search Button on the Command Page

| Advantech M2M Utility ¥1.05.01                                                                          |                          |
|----------------------------------------------------------------------------------------------------|--------------------------|
| Command Page   Screen Emulator   Configuration   GPIO Setting   Query GPS   Upgrade Firmware   Test Mod | 5e   Data Format   About |
| Command Data                                                                                            | M2M Platform Information |
| 3332:Ready to work-903                                                                                  | Product ID:              |
| Cear                                                                                                    | OS Version               |
|                                                                                                    | Bootloader Version       |
|                                                                                                    | M2M Firmware Version     |
| GPS Received Data                                                                                       |                          |
| \$GPVTG,,,,,,,,N*30<br>\$GPSG3 0.00.99.99 +48                                                           | Dpen                     |
| \$GPGSA, A, 1,,,,,                                                                                      | Close                    |
| \$GPG3V,1,1,00*79<br>\$GPGLL,V.N*64                                                                     | Dev                      |
| \$GP2DA,,,,,00,00+48                                                                                    |                          |
|                                                                                                    | ×                        |
| GSM/GPRS Received Data                                                                                  |                          |
| witten ta: GSM/                                                                                         | GFRI Send                |
|                                                                                                    | Open                     |
|                                                                                                    | Core                     |
|                                                                                                    |                          |
|                                                                                                    | Cear                     |
|                                                                                                    |                          |
|                                                                                                    | 福田 西 日 :                 |
|                                                                                                    |                          |
|                                                                                                    |                          |
|                                                                                                    |                          |

VITA-350E information will be read to your PC.

| M2M Platform Information                                                                                                    |
|----------------------------------------------------------------------------------------------------|
| Bodd:         D:           VITA:300         OS Version           OS Version         05 Version           In 2019         Diarese Version           MCM Ferrange Version         10.016 |
|                                                                                                    |
| Open<br>Clove<br>Clear                                                                                                    |
|                                                                                                    |
| Com<br>Com<br>Com<br>Com<br>Com                                                                                                    |
|                                                                                                    |
|                                                                                                    |

5. Go to the Upgrade Firmware page in MRM utility and press the Browse button to select the latest firmware.

| Id wastech M2M Dality V1.05.01<br>mand Page   Screen Envlator   Config. | ration   GP10 Setting   Query GP | S Upgrade Fernivare Te | nt Mode   Data Format   About |       |
|-------------------------------------------------------------------------|----------------------------------|------------------------|-------------------------------|-------|
| Upgrade Oplions Upgrade File:  Version: Check.tum:                      | Browse                           | Uprade to VITA Device  |                               |       |
|                                                                         |                                  |                        |                               |       |
|                                                                         |                                  |                        |                               |       |
|                                                                         |                                  |                        |                               |       |
|                                                                         |                                  |                        |                               |       |
|                                                                         |                                  |                        |                               | 茶田 ■● |
|                                                                         |                                  |                        |                               |       |

| Choose the M2M Executable file | ? 🛛       |
|--------------------------------|-----------|
| 搜尋位置([]: 📄 delphi              | - 🖬 🎽 🖃 - |
| 🖻 m2mA gent                    |           |
|                                |           |
|                                |           |
|                                |           |
|                                |           |
| 檔家名稱(M): m2mAgent              | 開啓(0)     |
| 檔案類型(I): Binary file(*.bin)    | ▼ 取消      |

6. The upgrading firmware information will be shown on the screen, then press the button "Upgrade to VITA Device".

| Synatech M2H Utility ¥1.05.01                                                                                             |           |
|----------------------------------------------------------------------------------------------------|-----------|
| nand Page   Screen Emulator   Configuration   GPID Setting   Query GPS Upgrade Firmware   Test Mode   Data Format   About | 1         |
| lpgrade Options                                                                                                    |           |
| Upgrade File: D:\m2m\utility\deiph\m2mAgent.bin Ugrade to VITA Device                                                     |           |
| Version: V1.05.05 Browse                                                                                                  |           |
| Check sum: 947(135                                                                                                    |           |
|                                                                                                    |           |
|                                                                                                    |           |
|                                                                                                    |           |
|                                                                                                    |           |
|                                                                                                    |           |
|                                                                                                    |           |
|                                                                                                    |           |
|                                                                                                    |           |
|                                                                                                    |           |
|                                                                                                    |           |
|                                                                                                    |           |
|                                                                                                    |           |
|                                                                                                    |           |
|                                                                                                    |           |
|                                                                                                    |           |
|                                                                                                    |           |
|                                                                                                    |           |
|                                                                                                    | 8 🖬 🖬 🖬 🖬 |
|                                                                                                    |           |
|                                                                                                    |           |

7. Change the tab-page to "Command Page", you will read the string "DOC\_CMD\_WRITEFILE Cmd begin".

| Advantech M2M Unlity VI.05.01                                                                                                    |                                                                                                    |        |
|----------------------------------------------------------------------------------------------------|----------------------------------------------------------------------------------------------------|--------|
| Command Page   Screen Enulator   Configuration   GPID Setting   Query GPS   Upgrade                                                                                                    | Fimware   Test Mode   Data Format   About                                                                                                    |        |
| Connected Data<br>277:278.msqb twork-400.1<br>277:278.284.4<br>277:278.284.4<br>277:278.284.4<br>277:278.284.4<br>277:278.4<br>277:278.4<br>277:27                               | Search           M2M Plattom Information           Product ID:<br>VTI.4500         Product ID:<br>VTI.4500           Dear         05 Version:<br>VTI.05.04           Bootloade Venion:<br>1,02.01         Product Venion:<br>VTI.05.04 |        |
| UL_CNU_WHITHE Ledesgn<br>GPS Received Data<br>Garage,, 0,00,99.59,, -48<br>Garage, 1, 100-75<br>Garaget, 1, 100-75<br>Garaget, 1, 100-75<br>Garaget, 1, 100-75<br>Garaget, 1, 00-75<br>Garaget, 1, 100-75<br>Garaget, 1, 100-75<br>Garaget, 1, 100-75 | 10.000<br>0000<br>0000                                                                                                    |        |
| 65MGPPS Received Data                                                                                                    | valients (SAUGHU _ Seed )                                                                                                    | 诸百四王曰: |
|                                                                                                    |                                                                                                    |        |

8. Wait about 30 seconds, you will read the strings "UpgradeUtyCmd begin..." and "UpgradeUtyCmd Success!".

| mand Page Screen Enulator Configuration GPID Setting Query                                                                                                    | GPS   Upgrade Firmware   Test Mode   Data Format   About                                                                   |
|----------------------------------------------------------------------------------------------------|----------------------------------------------------------------------------------------------------|
| ommand Data                                                                                                    | M2M Platform Information                                                                                                   |
| SIGD/Ready to work-602.<br>SIGD/Ready Low Conf. Conf. Co | Search Product (D)<br>(M12/300)<br>(Daw V17/3054)<br>Bootacke Vinion<br>I (Cold Vinion)<br>M2M Fremary Varion<br>I (So (D) |
| PS Received Data                                                                                                    |                                                                                                    |
| andar,1,1,00-79<br>GNDL,,V,N+64<br>GPIDA,,00,00*8<br>GPINC,V,,N*53<br>GPITG,,N*30<br>GROGA,A.0,00,99.59,,*48<br>GPOSA,A,1,,                                                                                                    | Com<br>Dove<br>Car<br>Car                                                                                                  |
| SM/GPRS Received Data                                                                                                    | witten la: SSMGPR:                                                                                                    |
|                                                                                                    | Open ]<br>Chore<br>Chore                                                                                                   |
|                                                                                                    |                                                                                                    |

- 9. Now upgrading firmware is successful, then you need to re-boot the VITA-350E to run new firmware.
- 10. After you re-boot the VITA-350E, please check the "AVL Firmware Version" is the same with your firmware version.

### • Test Mode page

| Advantech M2M        | 0nility ¥1.05.01         |                        |                  |           |                     |           |
|----------------------|--------------------------|------------------------|------------------|-----------|---------------------|-----------|
| Command Page   Scree | n Emulator Configuration | GPI0 Setting Query GPS | Upgrade Firmware | Test Mode | Data Format   About |           |
| BeginTest            | Reset Device             | LED On LED Off         |                  |           |                     |           |
| Test Report          |                          |                        |                  | 14        |                     |           |
|                      |                          |                        |                  |           |                     |           |
|                      |                          |                        |                  |           |                     |           |
|                      |                          |                        |                  |           |                     |           |
|                      |                          |                        |                  |           |                     |           |
|                      |                          |                        |                  |           |                     |           |
|                      |                          |                        |                  |           |                     |           |
|                      |                          |                        |                  |           |                     |           |
|                      |                          |                        |                  |           |                     |           |
|                      |                          |                        |                  |           |                     |           |
|                      |                          |                        |                  |           |                     |           |
|                      |                          |                        |                  |           |                     |           |
|                      |                          |                        |                  |           |                     |           |
|                      |                          |                        |                  | 1         |                     |           |
| 155                  |                          |                        |                  | 101       |                     |           |
|                      |                          |                        |                  |           |                     |           |
|                      |                          |                        |                  |           |                     | : 装装目画 曰: |
|                      |                          |                        |                  |           |                     |           |
|                      |                          |                        |                  |           |                     |           |
|                      |                          |                        |                  |           |                     |           |

The "Test Mode" page enables you test the I/O functions of VITA-350E device work or not.

"Begin Test" button : Start the I/O functions test for VITA-350E. The I/O tests include GPS test, SD Card test, flash ROM test, and GPIO test.

"Reset Device" button : Reset the VITA-350E and set default parameters to it.

"LED On" button : Turn on the error LED of VITA-350E.

"LED Off" button : Turn ff the error LED of VITA-350E.

| Advantech M2M Utility V1.05.01                                                                                                    |     |
|----------------------------------------------------------------------------------------------------|-----|
| Command Page   Screen Emulator   Configuration   GPID Setting   Query GPS   Upgrade Firmware Text Mode   Data Format   About                                                                                                    |     |
| BeginTest Reset Device LED On LED Off                                                                                                    |     |
| Test Report                                                                                                    |     |
| Begin VII A 350 Tett, desse walt a somert<br>Begin Tett.<br>- Tett GPS Data-<br>- GPS Data PASSI                                                                                                    |     |
| Test SOCard Data<br>SD_MMC Card not found                                                                                                    |     |
| -Тен Осна събър Ова-<br>Vinning Neu Dublic Charge<br>Angling Analytika para explore<br>- Осна Събър Рабър<br>Осна Събър Рабър                                                                                                    |     |
| -Tere (BHO Pere-<br>Set (BHO 1 Source, a Director, a Director, a Dir |     |
| End Tethan                                                                                                    |     |
| 5                                                                                                    |     |
|                                                                                                    |     |
|                                                                                                    |     |
| 神田 田本 日本 日本 日本 日本 日本 日本 日本 日本 日本 日本 日本 日本 日本                                                                                                    | 0 : |
|                                                                                                    | _   |
|                                                                                                    |     |
|                                                                                                    |     |

### • Data Format page

|    | \$GPRMC       | \$GPVTG      | \$GPGGA      | \$GPGSA | \$GPGSV     | \$GPGLL   | \$GP2DA   | 1 |
|----|---------------|--------------|--------------|---------|-------------|-----------|-----------|---|
| 1  | hhmmss.ss     | Offset Dir   | hhmmss.ss    | Mode    | #Message    | Latitude  | hhmmss.ss |   |
| 2  | Status        | Offset       | Latitude     | Mode    | Message ID  | NorS      | DD        |   |
| 3  | Latitude      | M Offset Dir | N or S       | ID1     | #satellites | Longitude | MM        |   |
| 4  | N/S Indicator | M Offset     | Longitude    | ID1     |             | EorW      | YYYY      |   |
| 5  | Longitude     | Speed        | EorW         | ID3     |             | hhmmes.es | Number    |   |
| 6  | E/W Indicato  | knots        | GPS Quality  | ID4     |             | Valid     |           |   |
| 7  | Speed         | Speed        | number of sa | ID5     |             |           |           |   |
| 8  | Course        | KM           | HDOP         | ID6     |             |           |           |   |
| 9  | Date          |              | Height       | ID7     |             |           |           |   |
| 10 | MSL Altitude  |              | Actual Heigh | ID8     |             |           |           |   |
| 11 | Magnetic Va   |              | Time         | ID9     |             |           |           |   |
| 12 | 1             |              | D            | ID10    |             |           |           |   |
| 13 | 1             |              |              | ID11    |             |           |           |   |
| 14 | 1             |              |              | ID12    |             |           |           |   |
| 15 | 1             |              |              | PDOP    |             |           |           |   |
| 16 |               |              |              | HDOP    |             |           |           |   |
| 17 | 1             |              |              | VDOP    |             |           |           | ~ |

This page lets you see the fields of GPS data.

#### • About page

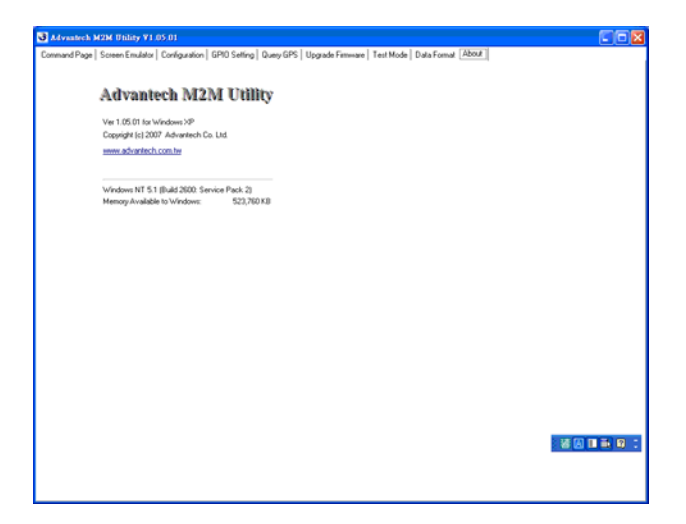

## 3.3 Format of Sending Packets

Format of Sending Packet explains the string format for different data fields. In this chapter, you could learn the format usage about AVL data fields.

This chapter shows you how to format data sent by VITA-350E. Firstly, you must design the fields of data received to your server. Your server should have the capacity to process the data which sent normally or resent abnormally from VITA-350E. Secondly, you could transfer data fields from raw data to format identifiers of VITA-350E.

| Identifier                           | Data String     | Description                                                | Example                   |
|--------------------------------------|-----------------|------------------------------------------------------------|---------------------------|
| <id></id>                            | SSSS            | Platform ID<br>Number                                      | 001                       |
| <type></type>                        | SSSS            | Platform Type<br>Name                                      | Advantech                 |
| <packet></packet>                    | 9999            | Packet number<br>from system<br>starting.                  | 20                        |
| <fix></fix>                          | а               | Status (A=valid,<br>V=invalid,<br>R=unavailable)           | A                         |
| <gpio></gpio>                        | XXX             | GPIO Status                                                | 3F2                       |
| <lastfix-<br>DATE&gt;</lastfix-<br>  | DDMMYY          | UTC Date for last valid RMC data.                          | 281107                    |
| <lastfix-<br>TIME&gt;</lastfix-<br>  | HHMMSS          | UTC Time for last valid RMC data.                          | 205950                    |
| <lastfix-<br>LONX&gt;</lastfix-<br>  | SDDDMM.mm<br>mm | Longitude for last<br>valid RMC data.<br>S is (-) for West | 12145.1214<br>-12001.2589 |
| <lastfixl-<br>ONY&gt;</lastfixl-<br> | SDDMM.mmm<br>m  | Latitude for last<br>valid RMC data.<br>S is (-) for South | 1245.1214<br>-1201.2589   |
| <speed></speed>                      | 999             | Speed, the unit is km/hr                                   | 90                        |
| <angle></angle>                      | 999             | Angle, the unit is the degree                              | 25                        |

The format identifiers supported by VITA-350E are list as follows:

| <cr></cr>                      | 0x0D           | Carriage<br>Character                                               | 0x0D       |
|--------------------------------|----------------|---------------------------------------------------------------------|------------|
| <lf></lf>                      | 0x0A           | Linefeed<br>Character                                               | 0x0A       |
| <status></status>              | x              | The status of<br>VITA-350E.<br>2:Normal<br>5:ACC Power off          | 5          |
| <ddmmyy></ddmmyy>              | DDMMYY         | UTC Date<br>Value is from<br>RMC valid or<br>RTC of VITA-<br>350E.  | 281107     |
| <yymmdd></yymmdd>              | YYMMDD         | UTC Date<br>Value is from<br>RMC valid or<br>RTC of VITA-<br>350E.  | 071128     |
| <yyyym-<br>MDD&gt;</yyyym-<br> | YYYYMMDD       | UTC Date<br>Value is from<br>RMC valid or<br>RTC of VITA-<br>350E.  | 20071128   |
| <hhmmss></hhmmss>              | HHMMSS         | UTC Time.<br>Value is from<br>RMC valid or<br>RTC of VITA-<br>350E. | 205950     |
| <rmc(1)></rmc(1)>              | HHMMSS.sss     | UTC Time                                                            | 205950.000 |
| <rmc(2)></rmc(2)>              | а              | Status (A=valid,<br>V=invalid)                                      | A          |
| <rmc(3)></rmc(3)>              | DDMM.mmmm      | Latitude                                                            | 1825.4523  |
| <rmc(4)></rmc(4)>              | d              | Direction<br>(N:north,S:south)                                      | N          |
| <rmc(5)></rmc(5)>              | DDDMM.mmm<br>m | Longitude                                                           | 12145.1214 |
| <rmc(6)></rmc(6)>              | d              | Direction<br>(E:east,W:west)                                        | E          |
| <rmc(7)></rmc(7)>              | z.z            | Speed over ground (knots).                                          | 63.52      |

VITA-350E User Manual

| <rmc(8)></rmc(8)>   | у.у            | Course over<br>ground (reference<br>to true north).                                                                                                    | 240.31     |
|---------------------|----------------|----------------------------------------------------------------------------------------------------|------------|
| <rmc(9)></rmc(9)>   | DDMMYY         | UTC date                                                                                                    | 281107     |
| <rmc(10)></rmc(10)> | d.d            | (Null) or Mag-<br>netic variation<br>(degrees)                                                                                                    |            |
| <rmc(11)></rmc(11)> | v              | (Null) or Variation<br>sense (E=east,<br>W=west)                                                                                                    |            |
| <gga(1)></gga(1)>   | HHMMSS.sss     | UTC Time                                                                                                    | 205950.000 |
| <gga(2)></gga(2)>   | DDMM.mmmm      | Latitude                                                                                                    | 1825.4523  |
| <gga(3)></gga(3)>   | d              | Direction<br>(N:north,S:south)                                                                                                    | N          |
| <gga(4)></gga(4)>   | DDDMM.mmm<br>m | Longitude                                                                                                    | 12145.1214 |
| <gga(5)></gga(5)>   | d              | Direction<br>(E:east,W:west)                                                                                                    | E          |
| <gga(6)></gga(6)>   | q              | GPS quality<br>indicator<br>(0 - Fix not avail-<br>able, or invalid<br>1 - GPS SPS<br>Mode, fix valid<br>2 - Differential,<br>GPS SPS Mode,<br>fix valid<br>3 - GPS PPS<br>Mode, fix valid) | 1          |
| <gga(7)></gga(7)>   | SS             | Number of satelli-<br>ties in use (in<br>tracking),ss=012                                                                                                    | 05         |
| <gga(8)></gga(8)>   | h.h            | Horizontal dilution<br>of precision<br>h.h : HDOP                                                                                                    | 2.0        |
| <gga(9)></gga(9)>   | a.a            | Antenna altitude<br>re: mean-sea-<br>level (geoid)                                                                                                    | 59.0       |
| <gga(10)></gga(10)> | М              | Units of antenna altitude, meters                                                                                                    | М          |

| <gga(11)></gga(11)> | (Null) | Geoidal separa-<br>tion (Not sup-<br>ported)                                       |   |
|---------------------|--------|------------------------------------------------------------------------------------|---|
| <gga(12)></gga(12)> | (Null) | Units of geoidal<br>separation (Not<br>yet supported)                              |   |
| <gga(13)></gga(13)> | x.x    | Age of Differential GPS data(NULL)                                                 |   |
| <gga(14)></gga(14)> | XXXX   | Differenttial refer-<br>ence station ID                                            |   |
| <gsa(1)></gsa(1)>   | a      | Mode:<br>A- Automatic<br>M - Manual<br>(forced to<br>operate in 2D or 3<br>D mode) | A |
| <gsa(2)></gsa(2)>   | x      | Mode:<br>1 = Fix not<br>available<br>2 = 2D<br>3 = 3D                              | 1 |
| <gsa(3)></gsa(3)>   | S      | 1 PRN number of<br>satellites used in<br>solution (NULL<br>for unsued fields)      |   |
| <gsa(4)></gsa(4)>   | S      | 2 PRN number of<br>satellites used in<br>solution (NULL<br>for unsued fields)      |   |
| <gsa(5)></gsa(5)>   | S      | 3 PRN number of<br>satellites used in<br>solution (NULL<br>for unsued fields)      |   |
| <gsa(6)></gsa(6)>   | S      | 4 PRN number of<br>satellites used in<br>solution (NULL<br>for unsued fields)      |   |
| <gsa(7)></gsa(7)>   | S      | 5 PRN number of<br>satellites used in<br>solution (NULL<br>for unsued fields)      |   |

VITA-350E User Manual

| <gsa(8)></gsa(8)>   | S              | 6 PRN number of<br>satellites used in<br>solution (NULL<br>for unsued fields)  |            |
|---------------------|----------------|--------------------------------------------------------------------------------|------------|
| <gsa(9)></gsa(9)>   | S              | 7 PRN number of<br>satellites used in<br>solution (NULL<br>for unsued fields)  |            |
| <gsa(10)></gsa(10)> | S              | 8 PRN number of<br>satellites used in<br>solution (NULL<br>for unsued fields)  |            |
| <gsa(11)></gsa(11)> | S              | 9 PRN number of<br>satellites used in<br>solution (NULL<br>for unsued fields)  |            |
| <gsa(12)></gsa(12)> | S              | 10 PRN number<br>of satellites used<br>in solution (NULL<br>for unsued fields) |            |
| <gsa(13)></gsa(13)> | S              | 11 PRN number<br>of satellites used<br>in solution (NULL<br>for unsued fields) |            |
| <gsa(14)></gsa(14)> | S              | 12 PRN number<br>of satellites used<br>in solution (NULL<br>for unsued fields) |            |
| <gsa(15)></gsa(15)> | p.p            | PDOP                                                                           |            |
| <gsa(16)></gsa(16)> | h.h            | HDOP                                                                           |            |
| <gsa(17)></gsa(17)> | V.V            | VDOP                                                                           |            |
| <gll(1)></gll(1)>   | DDMM.mmmm      | Latitude                                                                       | 1825.4523  |
| <gll(2)></gll(2)>   | d              | Direction<br>(N:north,S:south)                                                 | N          |
| <gll(3)></gll(3)>   | DDDMM.mmm<br>m | Longitude                                                                      | 12145.1214 |
| <gll(4)></gll(4)>   | d              | Direction<br>(E:east,W:west)                                                   | E          |
| <gll(5)></gll(5)>   | HHMMSS.sss     | UTC Time                                                                       | 205950.000 |

53

| <gll(6)></gll(6)> | а   | Status (A=valid,<br>V=invalid)                                               | A |
|-------------------|-----|------------------------------------------------------------------------------|---|
| <vtg(1)></vtg(1)> | t.t | Course Over<br>Ground (degrees<br>True)<br>0 if over current<br>DOP mask     |   |
| <vtg(2)></vtg(2)> | Т   | Units: T - degrees<br>True                                                   |   |
| <vtg(3)></vtg(3)> | m.m | Course Over<br>Ground (degrees<br>Magnetic)<br>0 if over current<br>DOP mask |   |
| <vtg(4)></vtg(4)> | S.S | Speed (knots).<br>0 if over current<br>DOP mask                              |   |
| <vtg(5)></vtg(5)> | N   | Units: N ®C knots                                                            |   |
| <vtg(6)></vtg(6)> | g.g | Speed (Km/hr).<br>0 if over current<br>DOP mask                              |   |
| <vtg(7)></vtg(7)> | К   | Units: K - Km/hr                                                             |   |

For examples,

\$,<TYPE>,<ID>,<FIX>,<DDM-MYY>,<HHMMSS>,<RMC(4)><RMC(3)>,<RMC(6)><RMC(5)>,<SP EED>,<ANGLE>,0,#<CR><LF>

Appendix

# **GPIO Definition**

The VITA-350E is equipped with a watchdog timer that resets the CPU or generates an interrupt if processing comes to a standstill for any reason. This feature ensures system reliability in industrial standalone or unmanned environments.

# Appendix A GPIO Definition

### A.1 GPIO Definition

| Table A.1: GPIO Definition |          |
|----------------------------|----------|
| GPIO No.                   | Function |
| GPIO_1                     | OUT      |
| GPIO_2                     | OUT      |
| GPIO_3                     | OUT      |
| GPIO_4                     | OUT      |
| GPIO_5                     | OUT      |
| GPIO_6                     | OUT      |
| GPIO_7                     | OUT      |
| GPIO_8                     | OUT      |
| GPIO_9                     | OUT      |
| GPIO_10                    | GND      |

10 OUT is default GPIO setting, and it could be customized, Ex, 4 IN / 5 OUT.

## A.2 GPIO DC Spec.

VCCQ: 3.3V (Typical)

VSS: GND

| Table A.2: Output DC Operating Conditions |                                                                                        |          |             |    |  |  |
|-------------------------------------------|----------------------------------------------------------------------------------------|----------|-------------|----|--|--|
| VOH                                       | Output High Voltage, all standard output and I/O pins                                  | VCCQ-0.1 | VCCQ        | V  |  |  |
| VOL                                       | Output Low Voltage, all standard output and I/O pins                                   | VSS      | VSS+<br>0.4 | V  |  |  |
| IOH_H                                     | Output High Current, all<br>standard, high-strength<br>output and I/O pins<br>(VO=VOH) | -10      |             | mA |  |  |
| IOH_L                                     | Output High Current, all<br>standard, low-strength<br>output and I/O pins<br>(VO=VOH)  | -3       |             | mA |  |  |
| IOL_H                                     | Output Low Current, all<br>standard, high-strength<br>output and I/O pins<br>(VO=VOH)  | 10       |             | mA |  |  |
| IOL_L                                     | Output Low Current, all<br>standard, low-strength<br>output and I/O pins<br>(VO=VOH)   | 3        |             | mA |  |  |

VITA-350E User Manual

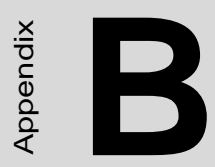

# Accessories

# **Appendix B** Accessories

The VITA-350E requires several cables for normal operation. You can make them yourself or purchase an optional cable kit assembly, which includes the following.

### **B.1 Power Cable**

CN15

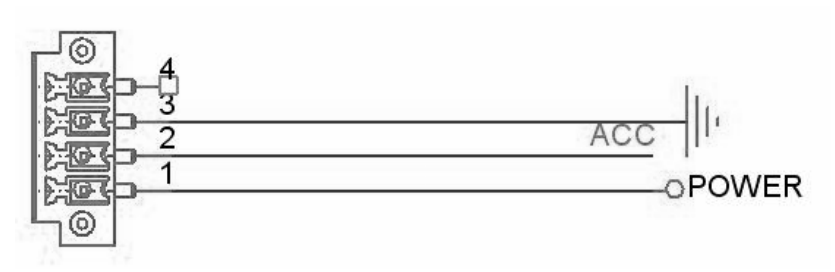

PLUG\_4\_3.50 mm

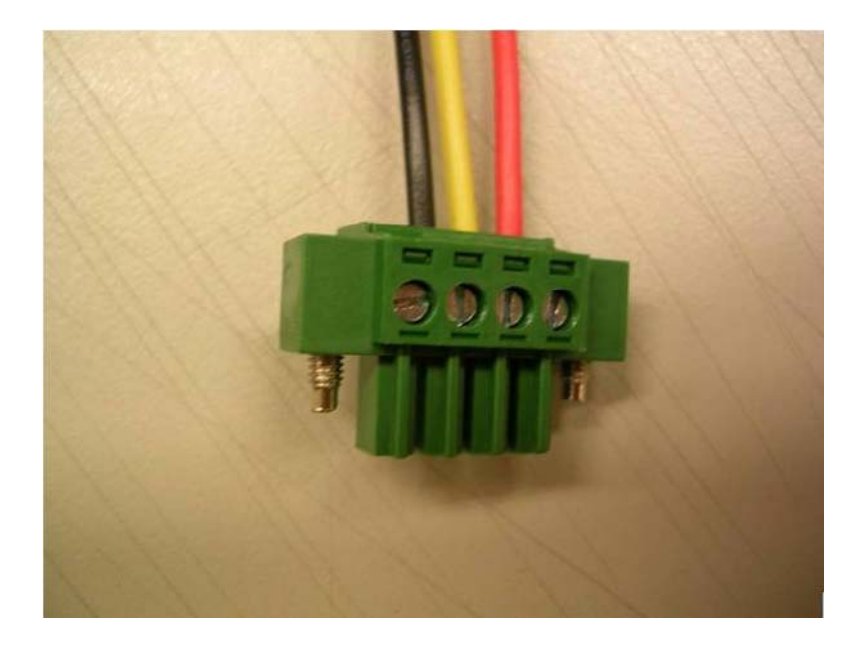

- PIN1: Power Input, Red line, 12 V / 24 V Car Battery DC constant Input.
- PIN2: ACC, Yellow line, Ignition/Switching power, see the related operating power at notes3.
- PIN3: GND, Black line, ground,

#### Notes:

- 1. The length of Power cable is 3 M.
- 2. Power Input Voltage 9~35 V.
- 3. Power Operating Voltage 10~30 V (9 V would be looked as battery low).

VITA-350E User Manual

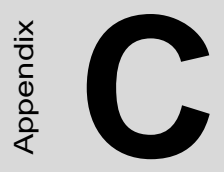

# **Mechanical Drawings**

# Appendix C Mechanical Drawing

## **C.1 Mechanical Drawing**

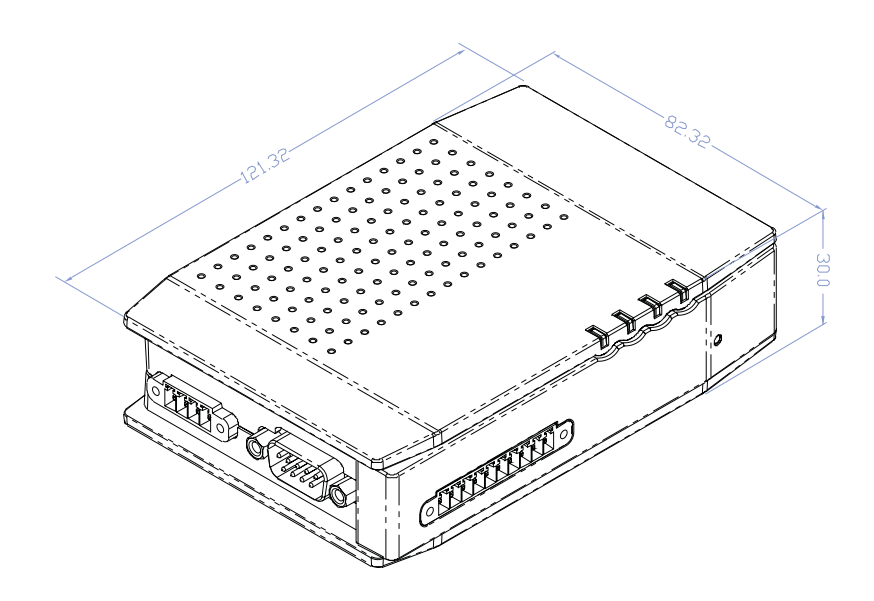
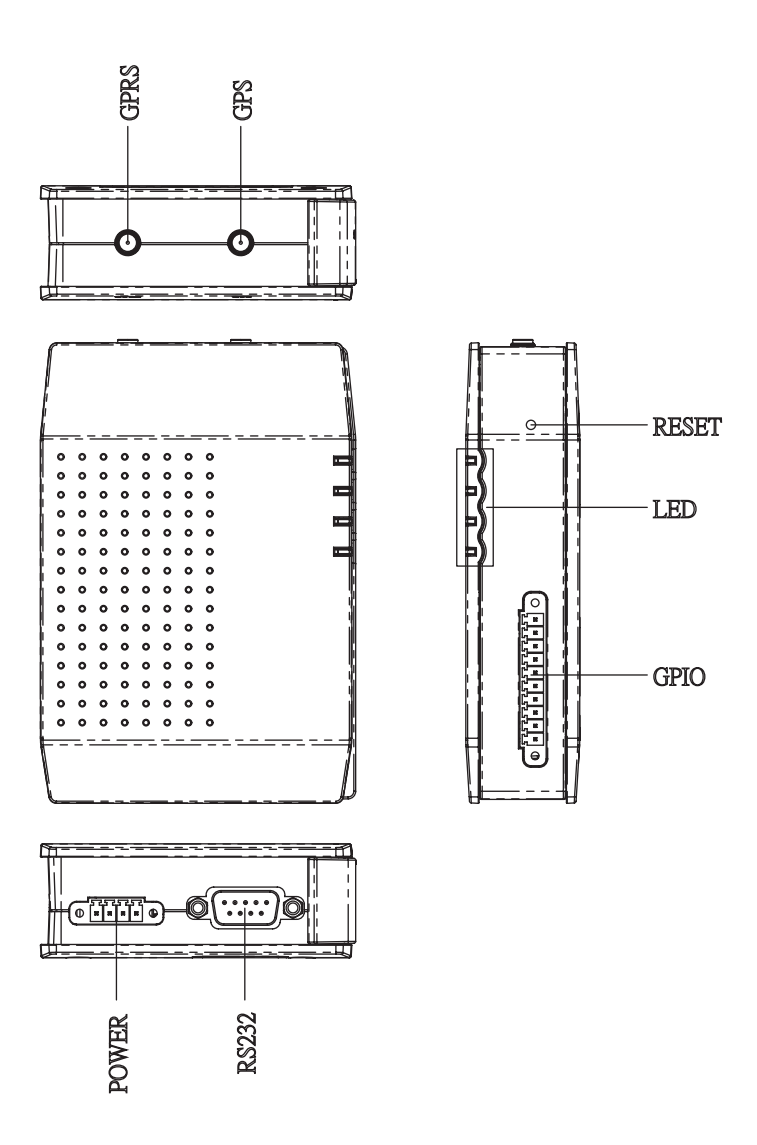

Figure C.1: VITA-350E Mechanical Drawinng

VITA-350E User Manual